# **ONLINE WITHDRAWAL APPLICATION:**

By accessing the student desk you must click on "Career - Application for withdrawal from studies"

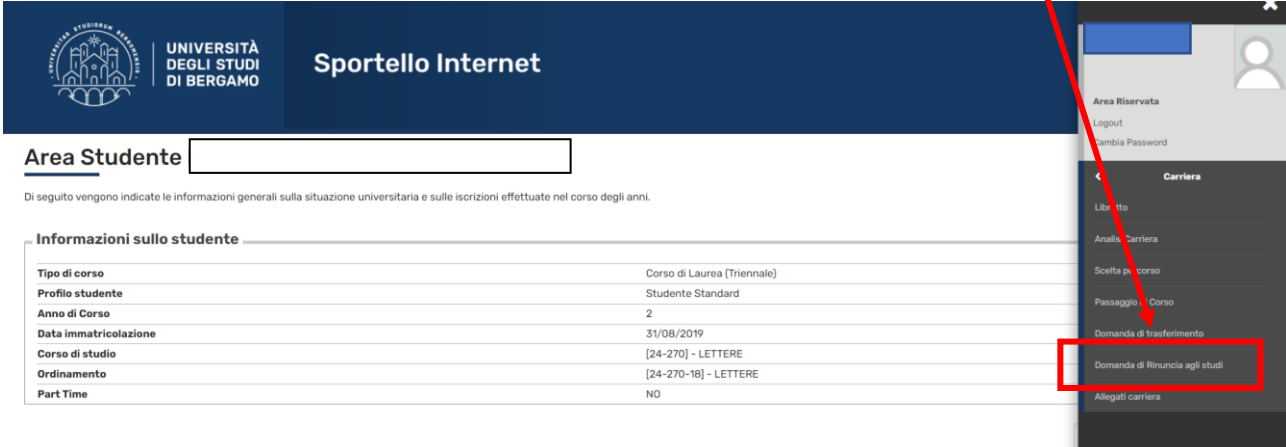

Cituaziona ieorizioni

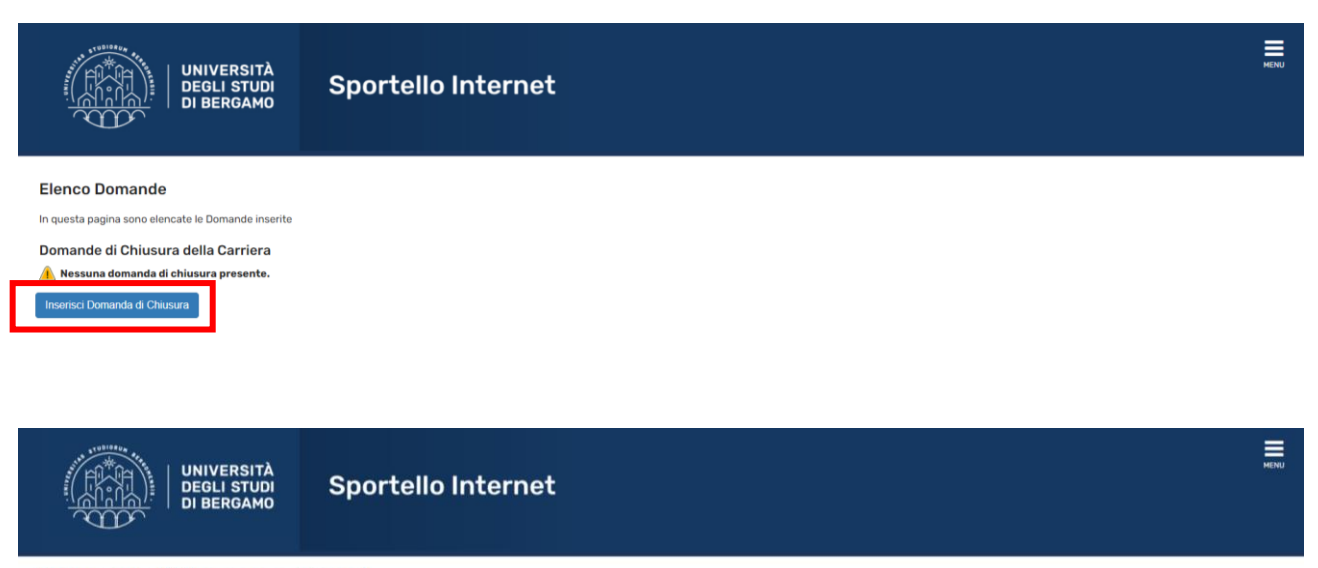

## Domande di Rinuncia agli studi

Attraverso le pagine seguenti potrai procedere con la gestione delle domande di Rinuncia agli studi

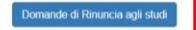

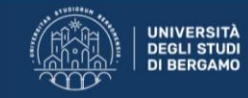

# A 1 2 3 4 B ... >>

#### Domanda di RINUNCIA AGLI STUDI

Gli studenti che rinunciano agli studi devono essere in regola con il pagamento delle tasse universitarie di cui fossero eventualmente in debito.

Se ti sei immatricolato al primo anno di un corso di laurea triennale, magistrale o magistrale a ciclo unico e non intendi proseguire gli studi, puoi unicamente presentare istanza di rinuncia agli studi, senza diritto ad alcun rimborso della tassa regionale e dell'imposta di bollo versati, per un totale di C 156.00 per il perfezionamento dell'immatricolazione.

Se sei iscritto ad un anno successivo al primo e, non avendo rinnovato l'iscrizione all'anno accademico 2020-2021, intendi presentare istanza di rinuncia agli studi, non sarai tenuto al pagamento della tassa regionale e dell'imposta di bollo per l'a.a. 2020-2021 ma dovrai risultare in regola con tutti i pagamenti fino all'a.a. 2019-2020 compreso.

Se avrai corrisposto la tassa regionale e l'imposta di bollo per l'a.a. 2020-2021 prima di presentare l'istanza di rinuncia agli studi, non avrai diritto al rimborso di quanto versato.

Prima rata del contributo onnicomprensivo: Se presenteral rinuncia agli studi entre e non eitre il 15 febbraio 2021 non sarai tenuto al pagamento della prima rata di contributo onnicomprensivo purché non abbia superato alcun esame nel corso dell'anno accademico 2020-2021; se, pur non avendo superato alcune esame nel corso della.a. 2020-2021; avrai provveduto a corrispondere tale rata prima di presentare rinuncia agli studi. non avrai diritto al rimberso di quanto versato.

#### Seconda rata del contributo or

accomanta a de controloxo onnicomprensivo: Se presenteria inuncia agli studi dopo il 15 febbraio 2021 ed entro e non oltre il 17 maggio 2021 sarai esonerato dal pagamento della seconda rata di contributo onnicomprensivo. purché non abbia superato alcun esame nel corso dell'a.a. 2020-2021: Se presenteria inuncia agli studi dopo il 15 febbraio 2021 ed entro e non oltre il 17 maggio 2021 dovrai corrispondere il 50% della seconda rata di contributo onnicomprensivo qualora risultino superati esami nel corso dell'a.a. 2020-2021:

Se presenteral istanza di rinuncia successivamente al 17 maggio 2021 sarai tenuto a corrispondere totalmente la seconda rata, in funzione della fascia contributiva che ti sarà attribuita.

Dichiara inoltre, sotto la propria responsabilità, di non essere in possesso di libri appartenenti alla Biblioteca Universitaria né di altro materiale dell'Università. a verrà ge nerata la tassa relativa al bollo virtuale di 166 pagabile, entro i 5 giorni successivi dalla presentazione della domanda, nalla sezione "Segreteria - Pagamenti" del proprio sportello on-line.

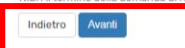

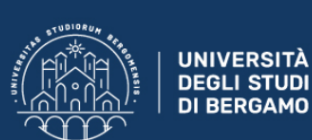

**Sportello Internet** 

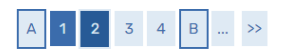

#### Dettagli domanda di rinuncia agli studi

In questa pagina è necessario indicare la motivazione per la rinuncia agli studi -Selezionare la motivazione O Rinuncia Avanti Indietro

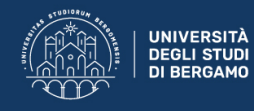

# A << ... 2 3 4 B 1 ... >>

#### Dettagli domanda di rinuncia agli studi In questa pagina si ineriscono i dettagli della domanda di rinuncia agli studi

| 🗕 Domanda di Rinuncia agli s            | studi                         |          |     |
|-----------------------------------------|-------------------------------|----------|-----|
|                                         |                               |          |     |
| Anno di Presentazione                   |                               | 2020     |     |
| Motivazione                             |                               | Rinuncia |     |
|                                         |                               |          |     |
| Dettagli Domanda di Rinuncia agli Studi |                               |          |     |
| Data (indicare la data odierna)*        | 11/03/2021                    |          |     |
|                                         | (gg/MM/yyyy)                  |          |     |
| Nota/Motivazione*                       | noto obbligatoria da inserire |          | ר ו |
|                                         |                               |          |     |
|                                         |                               |          |     |
|                                         |                               |          |     |
|                                         |                               |          |     |
| Indietro Avanti                         |                               |          |     |

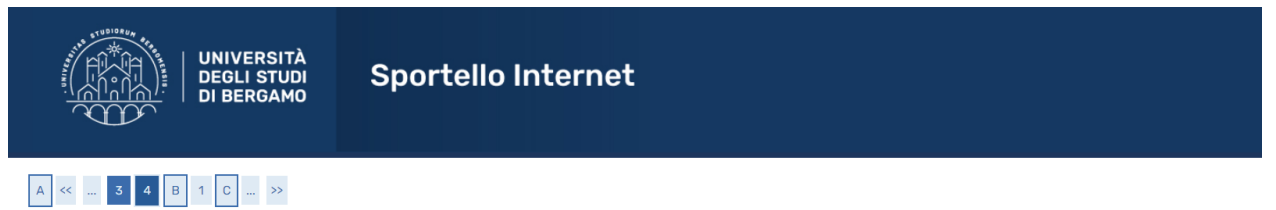

#### Conferma Domanda

Controlla i dati inseriti e premi il pulsante "avanti". Domanda di Rinuncia agli studi

| bomanua ul Kinuncia agii stuul |                            |
|--------------------------------|----------------------------|
| Anno di Presentazione          | 2020                       |
| Motivazione                    | Rinuncia                   |
| Data                           | 23/02/2021                 |
| Nota                           | nota opzionale da inserire |
| Stato                          | In Bozza                   |

Indietro Avanti

If some of the exams you have taken have not been recorded, click the "add exam" button, otherwise click "continue"

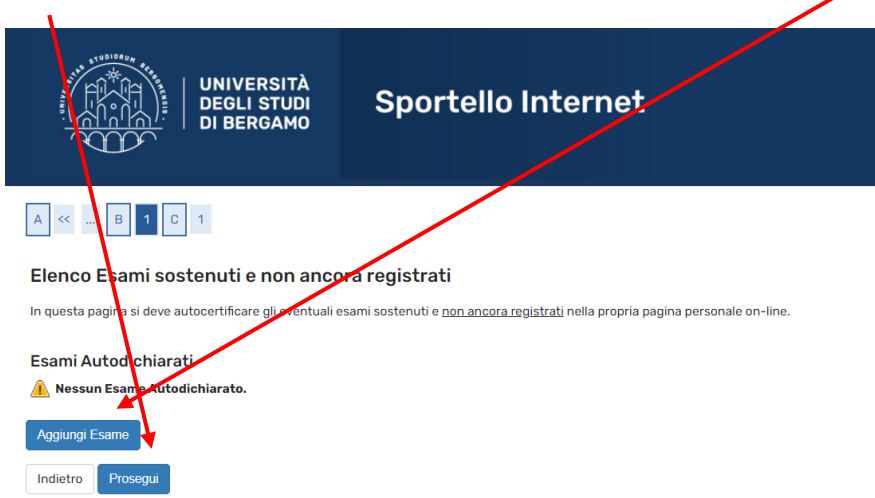

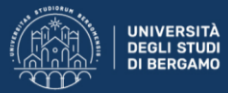

# A << ... B 1 C 1

#### Esami Dichiarati

Indietro Conferma

| chiarazione esame                                                                                                    |                                                                                                    |        |
|----------------------------------------------------------------------------------------------------|----------------------------------------------------------------------------------------------------|--------|
|                                                                                                    |                                                                                                    |        |
| Codice*                                                                                                    | (and in a same)                                                                                                    |        |
|                                                                                                    | (ronice assure)                                                                                                    |        |
|                                                                                                    | (descrizione esame, minimo 3 caratteri)                                                                                                    |        |
| Esame (text area)*                                                                                                    |                                                                                                    |        |
|                                                                                                    |                                                                                                    |        |
|                                                                                                    |                                                                                                    |        |
|                                                                                                    | Caratteri rimaner                                                                                                    | nti: 2 |
| Anno Acc. Superamento*                                                                                                    |                                                                                                    |        |
| , and the second second s | (es: 2010)                                                                                                    |        |
| <b>D</b> -1-0                                                                                                    |                                                                                                    | -      |
| Data Superamento                                                                                                    | (nn/mm/aaaa)                                                                                                    |        |
|                                                                                                    | 733 courses                                                                                                    |        |
| Data Superamento*                                                                                                    |                                                                                                    |        |
|                                                                                                    | (gg/mm/aaaa)                                                                                                    |        |
| Voto                                                                                                    |                                                                                                    |        |
|                                                                                                    | (valore compreso tra 18 e 30, es. 28)                                                                                                    |        |
| Lode                                                                                                    |                                                                                                    |        |
|                                                                                                    |                                                                                                    |        |
| Giudizio                                                                                                    |                                                                                                    |        |
|                                                                                                    | (specificare il Giudizio in alternativa al voto)                                                                                                    |        |
| Crediti/Valore*                                                                                                    |                                                                                                    |        |
| Settore Scientifico Disciplinare -                                                                                                    |                                                                                                    |        |
|                                                                                                    | (Inserire una parte del codice del Settore Scientifico Disciplinare per filtrare e popolare la lista dei SSD)                                                                                                    |        |
| Filtro sul codice del SSD                                                                                                    |                                                                                                    |        |
|                                                                                                    |                                                                                                    | 9      |
|                                                                                                    | (Inserire una parte della descrizione del Settore Scientifico Disciplinare per filtrare e popolare la lista dei SSD)                                                                                                    |        |
| Filtro sulla descrizione del                                                                                                    |                                                                                                    |        |
| ?) Per popolare la lista 'Settor<br>elativi campi filtro. La ricerca                                                                                                    | e<br>Scientífico Disciplinare' sottostante, inserire una parte del codice e/o della descrizione del Settore Scientífico Disciplinare che si intende selezionare,<br>seatterà a l cambia di camao a clicconda sull'icona di ricarca. | nei    |
| Settore Scientifco                                                                                                    |                                                                                                    |        |
| Disciplinare (SSD)                                                                                                    |                                                                                                    | _      |

4

# If you need to insert other exams, click the "add exams" or "continue" button to continue the process

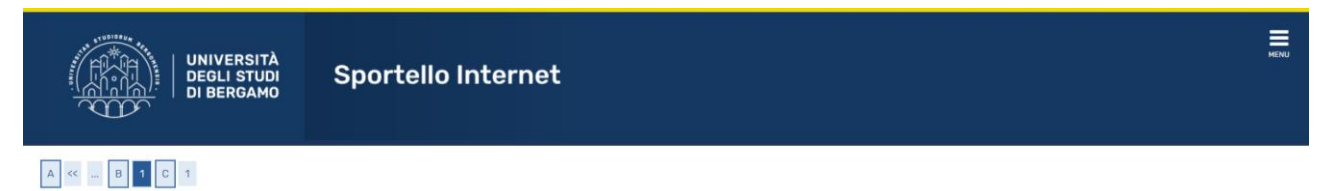

### Elenco Esami sostenuti e non ancora registrati

In questa pagina si deve autocertificare gli eventuali esami sostenuti e non ancora registrati nella propria pagina personale on-line.

| Esami Autod    | lichiarati     |                 |                  |         |               |         |             |
|----------------|----------------|-----------------|------------------|---------|---------------|---------|-------------|
| Codice         | Esame          | Anno Accademico | Data Superamento | Crediti | Voto-Giudizio | Settore | Azioni      |
| 1062325        | esame di prova | 2019/2020       | 10/02/2021       | 5       | 30            |         | <b>*</b> 60 |
| Aggiungi Esame | a              |                 |                  |         |               |         |             |
| Indietro Pro   | osegui         |                 |                  |         |               |         |             |

MENU

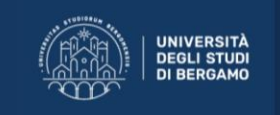

Sportello Internet

# A << ... C 1

#### Presentazione della domanda di Rinuncia agli studi

La pagina visualizza il dettaglio della domanda di rinuncia agli studi. Per presentarla e concludere il processo premere "Avanti"

#### Esami Dichiarati

| Codice  | Esame          | A.A. Superamento | Data Superamento | Crediti | Settore Scientifico Disciplinare | Voto-Giudizio |
|---------|----------------|------------------|------------------|---------|----------------------------------|---------------|
| 1062325 | esame di prova | 2019/2020        | 10/02/2021       | 5       |                                  | 30            |

#### Lista allegati

Nessun allegato inserito

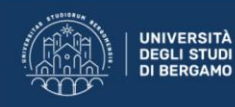

Pagina di visualizzazione Dettaglio Domande presentate

#### La pagina visualizza il dettaglio delle domande selezionata dall'utente.

| Domanda di Rinuncia agli studi |  |
|--------------------------------|--|
|--------------------------------|--|

| Anno di  | Presentazione         |                  |                  |         | 2020                             |       |       |         |       |           |         |             |          |       |       |
|----------|-----------------------|------------------|------------------|---------|----------------------------------|-------|-------|---------|-------|-----------|---------|-------------|----------|-------|-------|
| lotivazi | ione                  |                  |                  |         | Rinuncia                         |       |       |         |       |           |         |             |          |       |       |
| ata      |                       |                  |                  |         | 23/02/2021                       |       |       |         |       |           |         |             |          |       |       |
| ota      |                       |                  |                  |         | nota opzionale da inserire       |       |       |         |       |           |         |             |          |       |       |
| tato     |                       |                  |                  |         | Presentata                       |       |       |         |       |           |         |             |          |       |       |
| ami Di   | ichiarati             |                  |                  |         |                                  |       |       |         |       |           |         |             |          |       |       |
| dice     | Esame                 | A.A. Superamento | Data Superamento | Crediti | Settore Scientifico Disciplinare |       | Voto- | Giudizi | o A   | teneo     | Facoltà | Corso di si | tudio    | A     | zioni |
| 2325     | esame di prova        | 2019/2020        | 10/02/2021       | 5       |                                  |       |       | 30      |       |           |         |             |          |       | 0     |
| mi in    | Carriera              |                  |                  |         |                                  |       |       |         |       |           | Peso    |             | Voto /   |       |       |
|          | Attività Didattiche   |                  |                  |         |                                  | Sovr. | Coll. | Pren.   | Stato | AA Freq.  | crediti | Data Esame  | Giudizio | Prove | Ric.  |
| orso     |                       |                  |                  |         |                                  |       | Шð    |         | •     | 2019/2020 | 6       | 03/02/2020  | IDO      | a)    | R/A   |
| 1        | CCLFRAA2 - AAL LINGUA | FRANCESE AZ      |                  |         |                                  |       |       |         |       |           |         |             |          |       |       |
| 1        | CCLFRAA2 - AAL LINGUA | AFRANCESE AZ     |                  |         |                                  |       |       | Ē.      |       | 2020      | /2021   | 6           |          |       | 5     |

MENU

|                      | UNIVERSITÀ<br>DEGLI STUDI<br>DI BERGAMO | Sportello Internet |            |                            |            | MENU   |
|----------------------|-----------------------------------------|--------------------|------------|----------------------------|------------|--------|
| Elenco Domar         | de                                      |                    |            |                            |            |        |
| In questa pagina son | elencate le Domande inserite            |                    |            |                            |            |        |
| Domande di Chi       | usura della Carriera                    |                    |            |                            |            |        |
| Anr                  | o di Presentazione                      | Motivo cessazione  | Data       | Nota                       | Stato      | Azioni |
|                      | 2020/2021                               | Rinuncia           | 23/02/2021 | nota opzionale da inserire | Presentata | 9.60   |

The system automatically sends a notice to your personal email address and generates the fee of  $\in$  16 payable within the next 5 days, from the section "Secretariat - Payments"

|                                                            |                                                                                                    | ERGAMO Sportello Internet                                                                                                    |         |                    |                          |
|------------------------------------------------------------|----------------------------------------------------------------------------------------------------|----------------------------------------------------------------------------------------------------|---------|--------------------|--------------------------|
| - Taken                                                    |                                                                                                    |                                                                                                    |         |                    |                          |
| lenc                                                       | o Tasse                                                                                              |                                                                                                    |         |                    |                          |
|                                                            |                                                                                                    |                                                                                                    |         |                    |                          |
| resta papir                                                | na visualizza la lista del<br>fattura per procedere                                                  | ie tasse e l'importo relativo.<br>E al pagamento con PagePa.                                                                                                    |         |                    |                          |
| resta papir<br>loca sulla l                                | is visualizza la lista del<br>fattura per procedere                                                  | in tasse e finnonto relativo.<br>a I pagamento con PegoPa.<br>voi di pasamento incon PegoPa.                                                                                                    |         |                    |                          |
| iesta pagir<br>loca sulta t<br>caso di pr                  | ia visualizza la lista del<br>fattura per procedere<br>oblemi con la procedu                         | ie tasse di l'importo relativa.<br>a l'asgamento con PagoPa.<br>ura di pagamento inviare una segnalazione all'utficio tasse mediante il servizio di ticket reperibile nella sezione "segreteria - attri servizi".                                                                                                    |         |                    |                          |
| uesta pagin<br>licca sulla<br>I caso di pr                 | n visualizza la lista del<br>fattura per procedero<br>roblemi con la procedo                         | ie tasse e finnorio relativa.<br>al pagamento con PagoPa.<br>ura di pagamento inviare una segnalazione all'ufficio tasse mediante il servizio di ticket reperibile nella sezione "segreteria - attri servizi".                                                                                                    |         |                    |                          |
| uesta pagin<br>licca sulla f                               | ia visualizza la lata del<br>fattura per procedere<br>oblemi con la procedu                          | ie tasse e l'importo relativa.<br>al pagamento en Pageha.<br>ara di pagamento inviare una segnalazione all'ufficio tasse mediante il servizio di tisket reperibile nella sezione "segreteria - attri servizi".                                                                                                    |         |                    |                          |
| uesta pagin<br>licca sulla 1<br>s caso di pr<br>ddebiti fa | is voualizza le lata del<br>fattura per procederu<br>soblemi con la procedu<br>sthurati              | ie tasse e l'importo relativa.<br>al pagamento en Pageha.<br>ura di pagamento inviare una segnalazione all'ufficio tasse mediante il servizio di tisket reperibile nella sezione "segreteria - attri servizi".                                                                                                    |         | Ser La             | a ·                      |
| uesta pagin<br>licca sulla i<br>i caso di pr<br>ddebiti fa | a visualizza le lata del<br>fattura per procedur<br>roblemi con la procedu<br>atturati<br>Codice IUV | in tasse of importo relativa.<br>a i pagamento con PagoPa.<br>ura di pagamento inviare una segnalazione all'utticio tasse mediante il servizio di ticket reperibile nella sezione "segreteria - attri servizi".<br>Describione Sezione Segnalazione all'utticio tasse mediante il servizio di ticket reperibile nella sezione "segreteria - attri servizi". | Importo | Stato<br>Pagamento | Q<br>Pagamento<br>PagaPA |